## Cổng Thông Tin Phụ Huynh

Sở Giáo Dục Philadelphia lấy làm hãnh diện cung cấp cho phụ huynh và thành viên trong gia đình một phương tiện có thể sử dụng để liên lạc với con em của họ và nhà trường của chúng. Cổng Thông Tin Phụ Huynh & Gia Đình của Sở Giáo Dục Philadelphia giúp cho quý vị truy cập những thông tin quý báu về việc học tập của con quý vị và nhà trường của chúng. Thông qua cổng thông tin, quý vị có thể xem học bạ trước đây, điểm thi, số ngày đến trường của con quý vị và nhiều nữa. Quý vị có thể yêu cầu nhận tin nhắn, email, và/hoặc cuộc gọi điện về những vấn đề quan trọng có thể ảnh hưởng đến con mình (như là trường đóng cửa vì thời tiết xấu, báo động về việc điểm danh của con quý vị và những sự kiện sắp tới mà gia đình quan tâm.)

Quý vị có thể đăng nhập bất cứ lúc nào vào bất kỳ máy vi tính, máy tính bảng hoặc điện thoại di động nào!

# Làm sao tôi có thể đăng ký vào Cổng Thông Tin Phụ Huynh & Gia Đình và cài đặt tài khoản của mình?

Quý vị phải có địa chỉ email của cá nhân để đăng ký vào tài khoản của Cổng Thông Tin Phụ Huynh & Gia Đình. Quý vị có thể đăng ký tài khoản email miễn phí bằng cách sử dụng Gmail, Outlook, Yahoo, hoặc các dịch vụ tương tự.

#### Tôi bắt đầu từ đâu?

Hãy truy cập trang <u>http://signup.philasd.org</u> và chuẩn bị cung cấp Mật Mã Xác Nhận của mình (Confirmation Code).

### Mật Mã Xác Nhận (Confirmation Code) là gì?

Mật Mã Xác Nhận được phụ huynh hoặc giám hộ sử dụng để đăng ký. Mật Mã Xác Nhận chỉ được sử dụng một lần và sẽ hết hạn vào ngày đầu tiên mỗi tháng. Quý vị có thể lấy Mật Mã Xác Nhận từ trường của con mình hoặc *quý vị có thể đăng ký toàn bộ trên mạng trực tuyến*!

#### Nếu quý vị có Mật Mã Xác Nhận:

- 1) Nhấp vào chữ Yes, take me to Account Registration (Có, đưa tôi sang phần Đăng Ký Tài Khoản).
- 2) Đánh vào họ và Mật Mã Xác Nhận của quý vị. Nhấp vào chữ Next (Tiếp Theo).
- 3) Đánh vào địa chỉ email của quý vị.
- 4) Xác nhận tài khoản email của quý vị bằng cách nhấp vào kết nối được cung cấp trong tin nhắn email. Nhấp vào trang web kết nối trong tin nhắn email để hoàn tất việc đăng ký của quý vị.
- 5) Sau khi xác nhận việc đăng ký, quý vị sẽ cài đặt "Security Settings" (cài đặt bảo mật). Chọn mật khẩu và cung cấp câu trả lời cho 3 câu hỏi bảo mật.
- 6) Đăng nhập vào tài khoản mới bằng địa chỉ email và mật khẩu mới của quý vị.

### Nếu quý vị không có Mật Mã Xác Nhận:

- Nhấp vào chữ No, I would like to look up my Confirmation Code (Không, tôi muốn tìm Mật Mã Xác Nhận của mình)
- Đánh vào thông tin cá nhân của con quý vị (Nếu quý vị có nhiều đứa con thì chỉ cần đánh vào thông tin của 1 cháu mà thôi.)
- 3) Chọn tên và số điện thoại của quý vị từ hồ sơ của con quý vị để yêu cầu lấy Mật Mã Xác Nhận. Quý vị có thể nhận Mật Mã Xác Nhận từ giọng nói hoặc từ tin nhắn.
- Bây giờ quý vị đã có Mật Mã Xác Nhận của mình, hãy nhấp vào kết nối để trở về phần Đăng Ký Tài Khoản (Account Registration), và bắt đầu quá trình đăng ký.